# 第5章

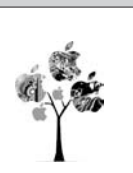

# Tracealyzer 集成和配置指南

### 5.1 Tracealyzer 实验 1 Tracealyzer 介绍

本节是一个安装指南,帮助用户在运行 FreeRTOS 的 STM32F4 微控制器上集成和配置 Tracealyzer。这部分内容能够让项目正常运行起来。

首先,下载和安装 Tracealyzer for FreeRTOS 版本,请访问:

 $https://percepio.\ com/tz/freertostrace/\ \mbox{$1$}\ https://percepio.\ com/downloads/_{\circ}$ 

译者注: Tracealyzer 新版本安装程序不划分 RTOS。本书实验作者和译者使用的是 Tracealyzer v4.3.4 版本。

软件安装完成之后,需要执行4个关键操作,以确保工具配置成功。

- (1) 将 Percepio 跟踪记录器库(Trace Recorder Library)加入项目。
- (2)将 FreeRTOS 与 Tracealyzer 记录器集成。
- (3) 配置 CubeMX 项目以满足 Tracealyzer 工具要求。
- (4) 修改项目源码来初始化并启动跟踪记录。
- 可以在下面的网址找到详细资料:

 $https://percepio.\,com/docs/FreeRTOS/manual_{\circ}$ 

如果手册的内容与本书有出入,请以手册的信息为准。此外,对 Tracealyzer 工具升级 也可能造成内容冲突。注意: Tracealyzer 实验相关的代码文件及 Tracealyzer 捕获截图文 件将发布在 www. hexiaoqing. net 图书栏目,读者可以参考。

## 5.2 集成跟踪记录器库

### 5.2.1 将记录器库添加到项目

记录器库的详细资料载于:

 $https://percepio.\ com/docs/FreeRTOS/manual/Recorder.\ html \# \ .$ 

记录器库作为 Tracealyzer 的一部分,存在于独立的文件夹中,如图 5.1 所示,通常安装

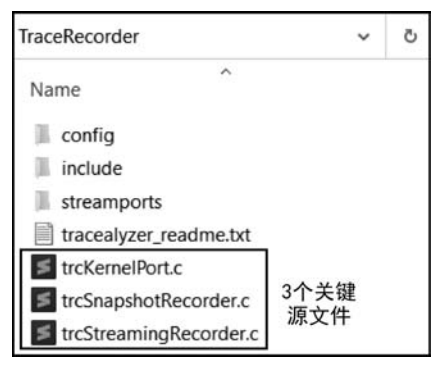

图 5.1 跟踪记录器库的内容

在 C:\Program Files\Percepio\Tracealyzer 4\ FreeRTOS。

从图 5.1 中可以看到,记录器库包含 3 个关键源文件,另外 2 个关键的目录是 config 和 include (暂时忽略 streamports 文件夹),其详 细内容如图 5.2 所示。

需要将 config、include 目录,以及源文件添 加到项目适当的位置,这没有统一的操作方法, 取决于个人的选择和项目使用的 IDE。不过, 在项目中必须看得到所有的记录库文件。同样 地,具体的实现依赖于特定的项目。图 5.3 给

出了 Lab2 项目的文件目录结构,该项目使用 Keil µVision IDE。

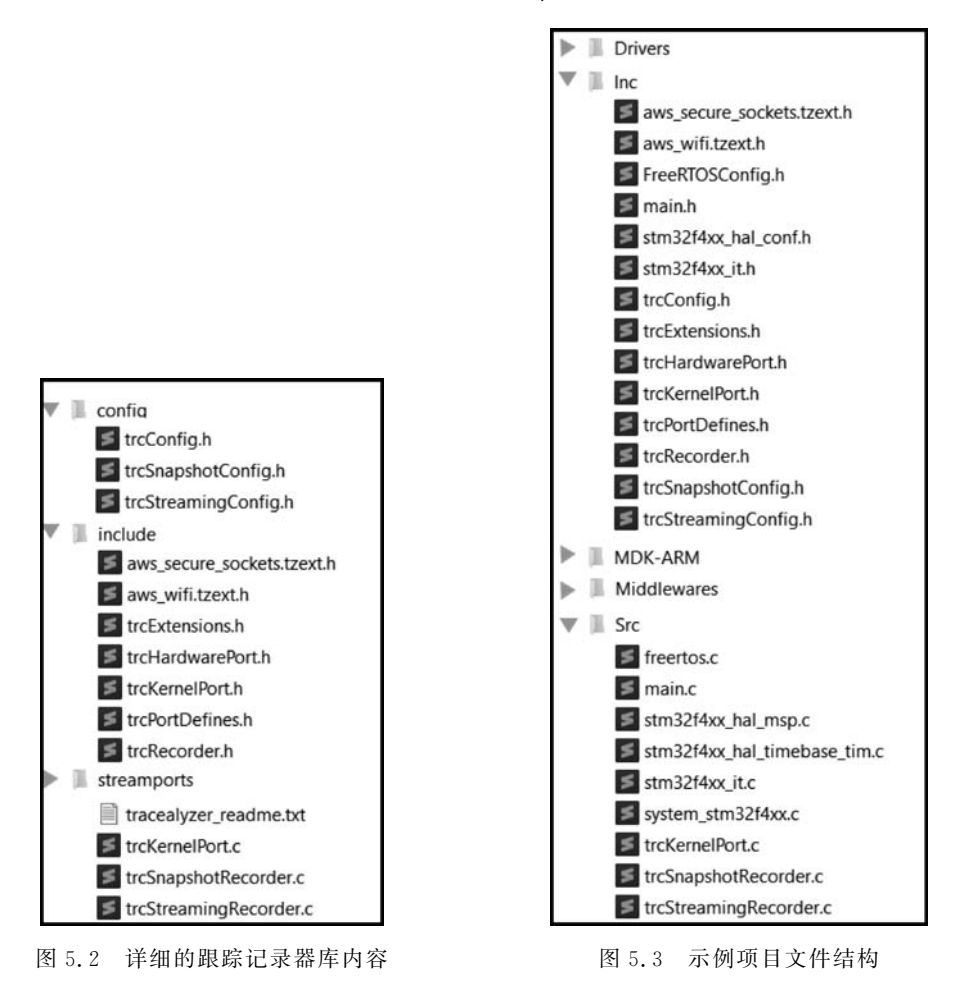

#### 5.2.2 为应用配置库文件

如图 5.2 所示, config 目录下有 3 个配置文件。在第一部分实验中, 我们会使用快照模式。因此, 暂时忽略 trcStreamingConfig. h。对于 trcSnapshotConfig. h 文件, 使用默认设置即可, 目前不需要修改。但是, 需要根据特定的项目修改 trcConfig. h。

请阅读以下文档,了解相关的配置信息:

https://percepio.com/docs/FreeRTOS/manual/Recorder.html♯config; https://percepio.com/docs/FreeRTOS/manual/Recorder.html♯tracedetails。 作为一个快速参考,下面列出的项目 1、2 和 3 需要在 trcConfig.h 中更新。

项目1 - 配置前 \* 包含处理器头文件 \* 这里可能需要包含处理器的头文件,至少对于使用 ARM CMSIS API 的 ARM Cortex - M 的移植 \* 需要,在遇到构建问题时可以尝试,否则,移除下面的 # error 行 # error "Trace Recorder: Please include your processor's header file here and remove this line." 项目1 - 配置后 //#error "Trace Recorder: Please include your processor's header file here and remove this line." # include "stm32f4xx.h" 

项目 2 - 配置前 Configuration Macro: TRC CFG HARDWARE PORT # define TRC CFG HARDWARE PORT TRC HARDWARE PORT NOT SET 项目2 - 配置后 //# define TRC CFG HARDWARE PORT TRC HARDWARE PORT NOT SET  $\ddagger$  define TRC CFG HARDWARE PORT TRC HARDWARE PORT ARM Cortex M 

项目 3 配置系统使用 FreeRTOS 版本。你需要确认使用的 FreeRTOS 版本,到 Middlewares(见图 5.4)目录中的 FreeRTOS下的 include 文件夹,打开 task. h,并找到 MACROS AND DEFINITIONS,确认 FreeRTOS 的版本来配置项目 3。

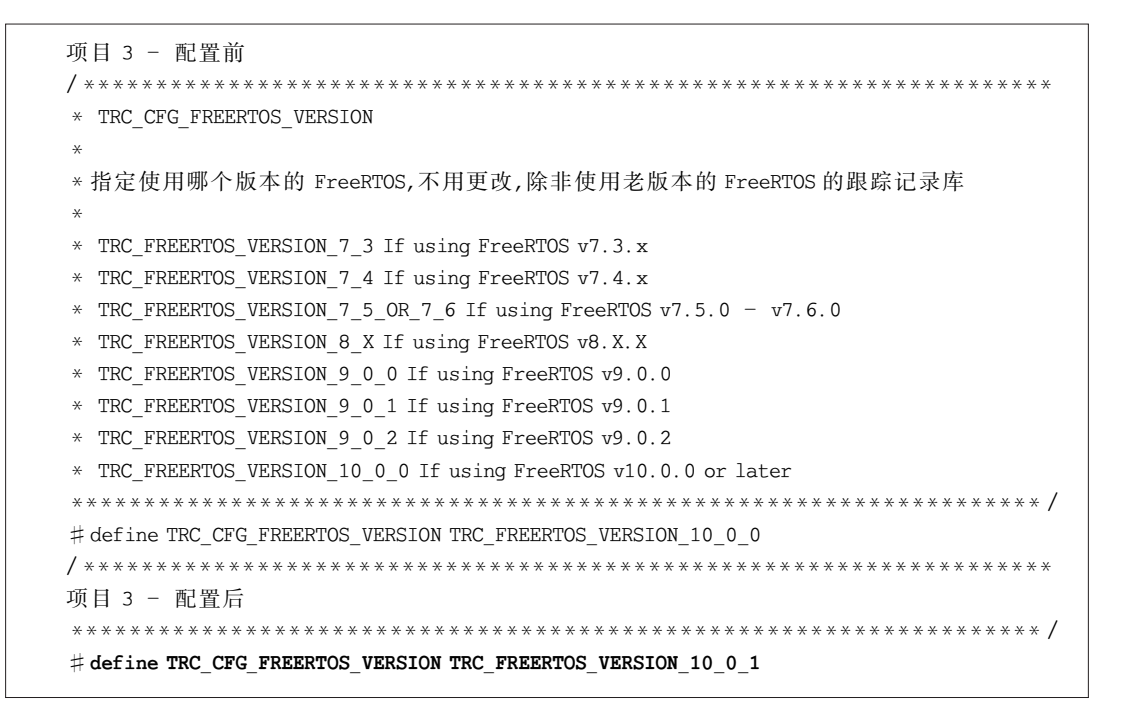

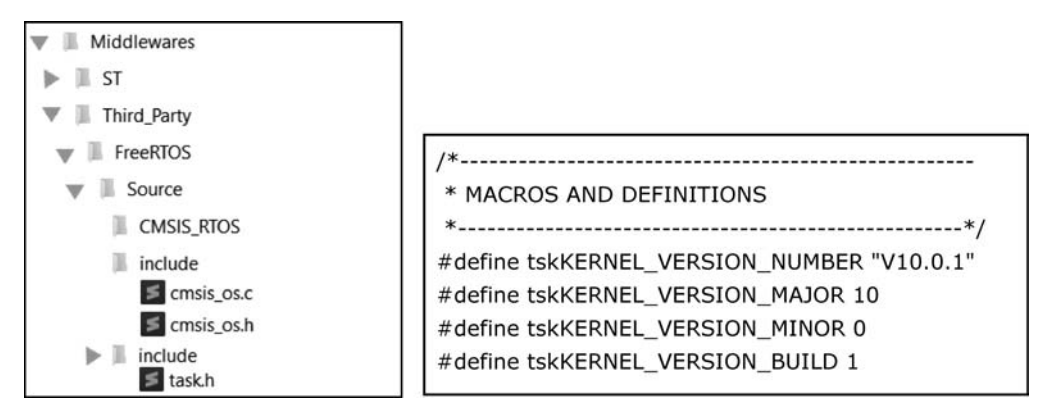

图 5.4 Middlewares 文件(部分)

# 5.3 在 FreeRTOS 中启用 Tracealyzer 记录器

在 FreeRTOSConfig.h 文件中有一个用于跟踪记录器的主开关。为了确保启用记录器,请检查是否包含以下设置:

# define configUSE\_TRACE\_FACILITY 1

注意:如果此设置为0,则跟踪记录器将完全被禁用并从构建中排除。

检查下面的内容是否已经插入 FreeRTOSConfig.h 文件最后的用户定义部分。

### 5.4 配置 CubeMX 项目以符合工具需求

在 CubeMX 的 FREERTOS Mode and Configuration 区域的 Config Parameters 面板 做以下设置:

- (1) 将每个任务的最小堆栈大小设置为 512。
- (2)将 heap的大小设置为 32000。
- (3) 将 USE\_TRACE\_FACILITY 设置为 Enabled。

#### 5.5 初始化/启动跟踪记录

Tracealyzer 有两种记录模式: 快照(Snapshot)和数据流(Streaming)模式。具体信息 参见下面的网址:

https://percepio.com/docs/FreeRTOS/manual/Recorder.html # Trace\_Recorder\_ Library\_Snapshot\_Mode;

https://percepio.com/docs/FreeRTOS/manual/Recorder.html # Trace\_Recorder\_ Library\_Streaming\_Mode。

#### 5.5.1 快照跟踪模式

本节简要说明如何配置源代码使用快照模式。这个过程很简单,首先初始化系统,然后 启动跟踪记录器。

(1) 初始化并开始记录。

在 main 函数中调用 vTraceEnable(TRC\_START)。

(2) 初始化记录器,稍后开始跟踪。

首先在 main 函数中调用 vTraceEnable(TRC\_INIT);初始化记录器。然后在代码中 需要的位置调用 vTraceEnable(TRC\_START),启动跟踪。

注意: TRC\_INIT 调用必须在初始硬件设置之后,在创建任何 RTOS 对象(任务等)之前执行。初始化和跟踪的详细说明可以参考 Tracealyzer 手册中相应的内容, Tracealyzer

for FreeRTOS 链接为 https://percepio.com/docs/FreeRTOS/manual/Recorder.html # vtraceenab。

```
int main(void)
{
 /* 重置所有外设, 初始化 Flash 接口和 Systick */
 HAL Init();
 /* 配置系统时钟 */
 SystemClock Config();
 /*用户代码开始 - 系统初始化*/
 vTraceEnable(TRC INIT);
 vTraceEnable(TRC START);
 /* 用户代码结束 - 系统初始化 */
 /* 初始化所有已配置的外设 */
 MX_GPI0_Init();
 /* 创建任务 */
 /* 定义并创建 LedFlashing 任务 */
 osThreadDef(LedFlashingTask, StartLedFlashingTask, osPriorityNormal, 0, 512);
 LedFlashingTaskHandle = osThreadCreate(osThread(LedFlashingTask), NULL);
 /* 启动调度器 */
 osKernelStart();
```

如果在应用测试期间复位开发板,启动 Tracealyzer 记录,将捕获 TraceEnable 调用之 后发生的事件。每当你想重新记录时,请执行复位操作。

若在某些情况下希望从任务中选定的点开始记录,推荐的方法是首先初始化记录器,之 后再开始记录,如下面的代码片段所示:

```
myBoardInit();
/* 仅初始化,之后再开始记录*/
vTraceEnable(TRC_INIT);
...
/* RTOS 调度器启动 */
vTaskStartScheduler();
...
/* 在任务或者中断中 */
vTraceEnable(TRC_START);
```

#### 5.5.2 流跟踪模式

在源代码中插入如下调用:

```
vTraceEnable(TRC_START_AWAIT_HOST);
```

由此,在运行时(在记录器初始化之后),目标系统在此等待来自主机系统的开始命令。

示例代码片段如下:

```
myBoardInit();
...
/* 启动之后阻塞,等待主机开始命令 */
vTraceEnable(TRC_START_AWAIT_HOST);
...
/* RTOS 调度器启动 */
vTaskStartScheduler();
```

稍后将在第7章的 Tracealyzer 实验7中详细地讨论这个话题。

#### 5.6 附加检查

#### 1. 跟踪时间控制

在 trcConfig. h 中设置 TRC\_CFG\_INCLUDE\_OSTICK\_EVENTS 宏,确定记录多少 事件。如果是 1,每当 OS 时钟增加时,都会产生事件。如果是 0,不会生成 OS Tick 事件, 允许在相同的 RAM 中记录更长时间的跟踪。默认值是 1,在接下来的大多数实验中,它被 设置为 0。

#### 2. 设置快照模式中可以存储的事件数量

在 trcSnapshotConfig.h 中,TRC\_CFG\_EVENT\_BUFFER\_SIZE 宏定义事件缓冲区的 容量。默认值是 1000(单位为字),意味着为事件缓冲区分配了 4000 字节。

# define TRC\_CFG\_EVENT\_BUFFER\_SIZE 1000

如果希望记录更长的跟踪,请增大此值(可设置的最大值取决于下载的应用程序代码所使用的内存空间)。